#### 2022(令和 4)年度 履修変更について

1. 登録期間について(時間厳守)

#### 2022年4月25日(月)9時~4月27日(水)16時

※ 期間の最終日は問い合わせ等で混雑が予想されます。早目に行ってください。 期間外での登録・修正は一切できません。時間に余裕をもって登録してください。

#### 2. 履修登録の手順等について

履修登録に関する詳細を次のとおり掲載していますので、必ず確認してください

(1) 本学HP https://www.kurume-it.ac.jp/

・トップページより「在学生の方へ」
 → 2022(令和 4)年度 履修登録について

(2) Moodle https://el.kurume-it.ac.jp/

・ログイン → 学年暦・時間割・掲示板
 → 履修登録について

- ※ (1)、(2)には以下の資料を掲載しています。
  - ① 2022 年度 時間割
  - ② 履修マニュアル
  - ③ 学修の手引き
  - ④ 2022 年度開講シラバス
  - ⑤ その他(諸注意)

3. 登録単位数の上限について

2022 年度以降の入学者……… 年間 45 単位、半期 28 単位を上限とします。

2020 と 2021 年度の入学者 …… 年間 45 単位、半期 30 単位を上限とします。

2019 年度以前の入学者……… 年間 48 単位、半期 30 単位を上限とします。

前期登録時に年間登録上限単位数を登録した学生が、前期試験終了後に単位修得出来な かった科目があっても、後期科目の追加登録はできませんので気を付けてください。 (各学期に履修取消期間を設けていますので活用ください)

4. 登録の確認について

履修登録後は登録科目の確認を必ず行ってください。 特に履修単位数、卒業見込および進級見込判定(4年生、2年生:〇印)など、登録がきちんと行われて いるか、必ず確認してください。

> 履修登録に関するお問い合わせはメールにてお願いいたします。 メール: kyomu@kurume-it.ac.jp

## 履修の手順について

①システムにログインする。

- ID: 学科のアルファベット+学生番号+氏名イニシャル(姓名の順)
- PW: kit+西暦生年月日(8桁)注 PW を変更した学生は変更後の PW を入力してください。

| ファイル(F) 編集(E) 表示(V) お気に入り(A) ツール(T) ヘルプ(H)     |       |
|------------------------------------------------|-------|
| <u>、、、、、、、、、、、、、、、、、、、、、、、、、、、、、、、</u>         | 入りに追加 |
| ク留米工業大学 教学システム                                 |       |
|                                                |       |
| ボータルサイト                                        |       |
|                                                |       |
|                                                |       |
| ユーザID                                          |       |
| パスワード                                          |       |
| □ 次回もこのユーザIDを使用する                              |       |
| ログイン                                           |       |
| 緊急情報                                           |       |
| [2017/02/24] 緊急                                |       |
|                                                |       |
|                                                |       |
|                                                |       |
| □ □ □ □ □ □ □ □ □ □ □ □ □ □ □ □ □ □ □          |       |
| 推奨環境は下記のとおりです。                                 |       |
| OS:Windows 7/5/10<br>プラウザ:Internet Explorer 11 |       |
|                                                |       |
|                                                |       |
|                                                |       |

#### ②ポータルサイトの<u>学生メニュー</u>をクリックする。

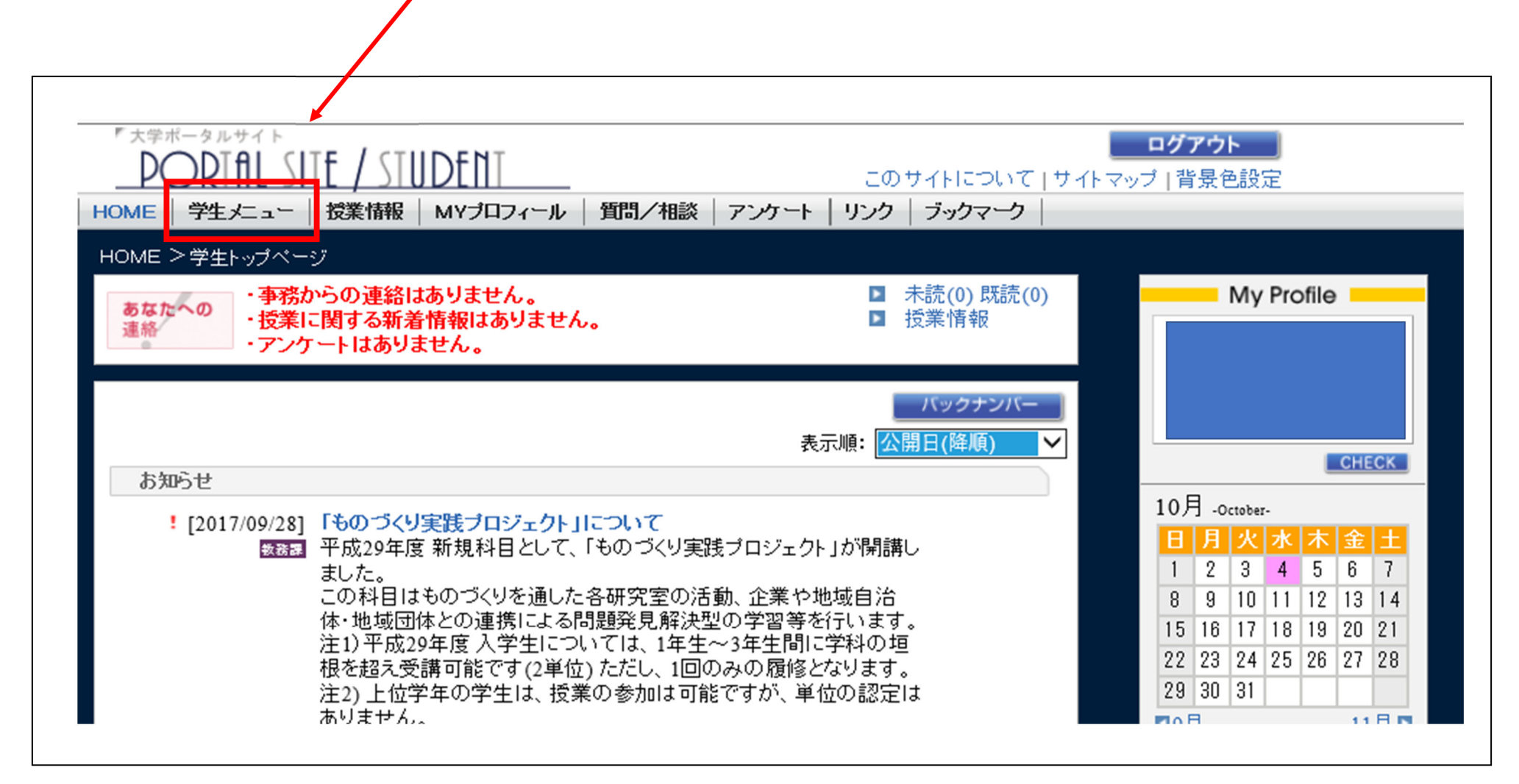

#### ③履修登録(登録変更)をクリックする。

| 「 大学ボータルサイト<br>DORIAL SITE / STUDENT<br>HOME   学生メニュー   授業情報   MYプロフィール   質問/相談   アンケート   リンク   ブックマ | <mark>ログアウト</mark><br>ついて   サイトマップ   背景色設定<br><b>マーク</b> |
|----------------------------------------------------------------------------------------------------|----------------------------------------------------------|
| 学生メニュー > 学生メニュー<br>Menu<br>メニュー                                                                      | My Profile                                               |
| <b>履修登録</b><br>▶履修登録(登録変更)★<br>■履修昭会                                                                 |                                                          |

④履修登録画面より追加・削除を行う。

- ・・・追加ボタン

  ・・・削除ボタン

| 履修登録                         |   |          |                                              |          |                           |                              |  |
|------------------------------|---|----------|----------------------------------------------|----------|---------------------------|------------------------------|--|
| 学生番号 氏名 氏名                   |   |          |                                              |          |                           |                              |  |
| 閉講年度     2017       今年度登録単位数 |   |          | 学期     後期       学期別登録単位数     【前期】       【後期】 |          |                           |                              |  |
| 前期<br>登形式                    |   |          |                                              |          |                           |                              |  |
|                              | 月 | 火        | 水                                            | 木        | ☆日一頁による科白選択 ■ 取用 ● 3<br>金 | 2史 - 変更なし - 変更不可 - エラー科<br>土 |  |
|                              | P | <i>P</i> | P                                            | <i>P</i> | P                         | <i>P</i>                     |  |
| 1<br>時<br>限                  |   |          |                                              |          | <b>B</b>                  |                              |  |
|                              | P | <i>P</i> | <i>\$</i>                                    | <i>•</i> | ₽                         | <i>P</i>                     |  |
|                              |   |          |                                              |          |                           |                              |  |

|  |  | (料目ナンバリング | コード) | 相当者 | 単位 |
|--|--|-----------|------|-----|----|

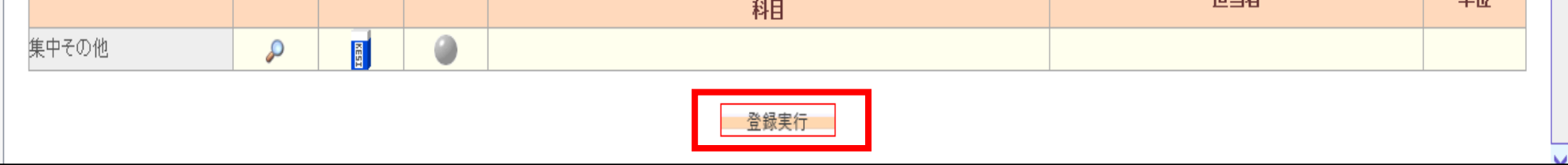

### ※エラーがあると登録できないので、こまめに実行ボタンをクリック

してください。

#### ⑤登録完了後、ポータルサイト(学生メニュー)より、履修時間割表照会をクリック

し、履修時間割表照会画面へ遷移する。

| 「大学ポータルサイト       DORTAL SITE / STUDENT       このサイトについて」         HOME   学生メニュー   授業情報   MYプロフィール   質問/相談   アンケート   リンク   ブックマーク | <b>ログアウト</b><br>サイトマップ   背景色設定 |
|----------------------------------------------------------------------------------------------------|--------------------------------|
| 学生メニュー > 学生メニュー                                                                                                    |                                |
|                                                                                                    | My Profile                     |
| 履修登録                                                                                                    | CHECK                          |
| ■履修登録(登録変更)★                                                                                                    | ▶ 学生メニュー                       |
| 履修照会                                                                                                    |                                |
| ■ <mark>履修時間割表照会</mark>                                                                                                    |                                |

⑥履修時間割表で確認する。

※印刷する場合、時間割形式(下図参照)で印刷すると、1枚に印刷されます。

| 履修時間割表                                                      |          |           |          |    |  |  |  |
|-------------------------------------------------------------|----------|-----------|----------|----|--|--|--|
| [注意]<br>・登録変更期間までは教室が変更される場合が多いため、授業開始直前に教室を再確認してください。      |          |           |          |    |  |  |  |
| 学生番号                                                        | 氏名       |           |          | 印刷 |  |  |  |
| 開講年度 2017                                                   | 学期       | 後期        |          |    |  |  |  |
| 今年度宜録単位数<br>交業見込判定                                          | 子期別宜蘇単位数 | 【刖朔】 【授朔】 |          |    |  |  |  |
|                                                             |          |           |          |    |  |  |  |
| <b>削期</b> 後期                                                |          |           |          |    |  |  |  |
| 一覧形式                                                        |          |           |          |    |  |  |  |
| A                                                           |          | *         | <b>金</b> | ±  |  |  |  |
| 時間割形式か一覧形式を                                                 | 選べます。    |           |          |    |  |  |  |
| 2時間 印刷する時は時間割形式にして                                          |          |           |          |    |  |  |  |
| 3<br>時     生涯スポーツIV     印刷してください。       12530-001     中島 正信 |          |           |          |    |  |  |  |
| 4<br>時<br>限                                                 |          |           |          |    |  |  |  |
|                                                             |          |           |          |    |  |  |  |

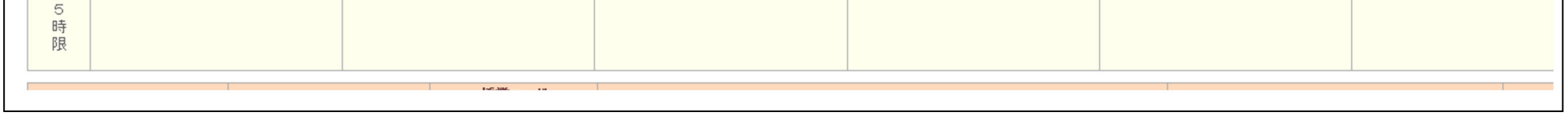

# 注)履修単位数、卒業見込判定(2年生、4年生:〇印)など、登録がきちんと行われて

#### いるか、必ず確認してください。